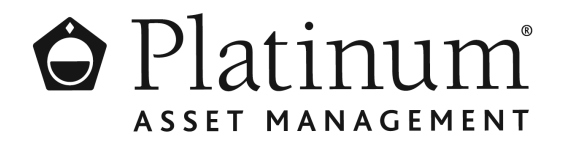

# հիկոկվելիիներիսիկին

047 001023

B&A DAVIES SUPERANNUATION FUND PTY LTD <B&A DAVIES SUPER FUND A/C> 7 HILLVIEW AVENUE PANORAMA SA 5041

| Key Details    |                 |
|----------------|-----------------|
| Payment date:  | 15 July 2022    |
| Record date:   | 30 June 2022    |
| SRN/HIN:       | X*****9555      |
| TFN/ABN RECEIV | ED AND RECORDED |

### Platinum Asia Fund (Quoted Managed Hedge Fund) (ASX: PAXX)

#### Distribution Statement for the year ended 30 June 2022

The final details of the distribution components (including any non-assessable amounts) is advised in the attached Attributed Managed Investment Trust ("AMIT") Member Annual Statement ("AMMA Statement") for the year ended 30 June 2022.

| Class<br>description | Rate per<br>unit | Participating<br>units | Gross<br>amount | Withholding<br>tax | Net<br>amount |
|----------------------|------------------|------------------------|-----------------|--------------------|---------------|
| Ordinary Units       | A\$0.146425      | 6,613                  | \$968.31        | \$0.00             | \$968.31      |
|                      |                  |                        |                 | Total net amount:  | \$968.31      |

PAYMENT INSTRUCTIONS MACQUARIE BANK BSB: 182-512 ACC: \*\*\*\*\*2268 ACCOUNT NAME: B&A DAVIES SUPERANNUATION FUND P PAYMENT REFERENCE NUMBER: 001278805312

The payment has been made to the above account. If this account is not valid please turn over for instructions to update your details. Once your details have been updated, payment will be made within four weeks.

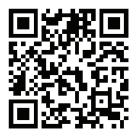

### What you need to do:

We need the following details to administer your security holding. To update your information in a fast, secure and environmentally friendly way visit **www.linkmarketservices.com.au** 

| 1 | <ul> <li>Bank account details</li> <li>Payments will only be paid directly into your nominated bank account (if valid). Select Payments &amp; Tax, click on Payment Instructions.</li> <li>If you wish to receive your payments in a foreign currency, simply select Foreign Currency Payment under the Payment Instructions menu subject to certain terms and conditions.</li> <li>You may wish to participate in the Reinvestment Plan (DRP), simply select Reinvestment Plans under the Payments &amp; Tax menu (if DRP is applicable).</li> </ul> | 3. If y<br>up<br>fol<br>Authentic<br>portfolio.<br>details or<br>Link's we |
|---|----------------------------------------------------------------------------------------------------|----------------------------------------------------------------------------|
| 2 | Email address<br>Communication by email means you can be promptly notified<br>of key company announcements, when payments are made<br>and statements are available, and when voting can be<br>accessed online for securityholder meetings. Select<br>Communications, click on Preferences and select All<br>communications electronically.                                                                                                    | 1. En<br>2. Yo<br>inf<br>sh<br>a s<br>3. En<br>ad                          |
| 3 | <b>TFN, TFN exemption or ABN</b><br>To update your Tax File Number (TFN), TFN exemption code<br>or Australian Business Number (ABN) select <b>Payments &amp;</b><br><b>Tax</b> , click on <b>Tax Details</b> .                                                                                                    | * Setting<br>holdings<br>You cat<br>Simply                                 |
| 4 | Foreign Account Tax Compliance Act (FATCA) & Common<br>Reporting Standard (CRS)<br>To update your FATCA/CRS details, select Payments & Tax,<br>click on FATCA/CRS. Check if you have already self-certified<br>this holding. If not, complete the online form and submit.                                                                                                    | app fro                                                                    |

## How to update your information:

- Login to Link's Investor Centre at www.linkmarketservices.com.au and click on 'Investor Login' or scan the QR Code (above).
- 2. Enter your email address and password in **Portfolio Login**.
- If you do not have a **Portfolio**\* login, please set up a portfolio by selecting **Register Now** and follow the prompts.

Authentication may be required depending on the value of your portfolio. If you are unable to update your address or bank account details online; you must complete the relevant forms (available on Link's website) and return the completed forms to Link.

## How to register for a Portfolio:

- 1. Enter the Issuer's name/ASX Code.
- You will need your HIN/SRN. This important information is on your holding statement. You should always ensure to keep this information in a safe place.
- 3. Enter your postcode or, if your registered address is overseas, click on the Outside Australia link and select your country of residence from the drop-down list.

\* Setting up a Portfolio login allows you to easily manage your holdings across issuers who use Link as their registrar.

You can also manage your Link Portfolio on the go. Simply download the **Link Investor Centre** mobile app from Apple Store or Google Play.